# MANUAL

# ICDM-RX/EN EtherNet/IP Quick Start

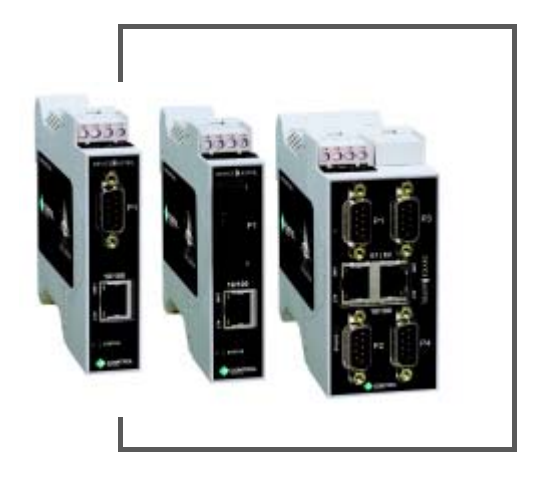

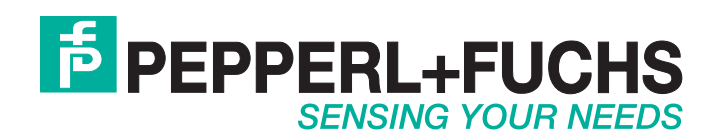

With regard to the supply of products, the current issue of the following document is applicable: The General Terms of Delivery for Products and Services of the Electrical Industry, published by the Central Association of the Electrical Industry (Zentralverband Elektrotechnik und Elektroindustrie (ZVEI) e.V.) in its most recent version as well as the supplementary clause: "Expanded reservation of proprietorship".

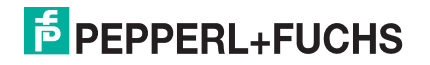

## **Table of Contents**

| 1. Overview                                                  | 5  |
|--------------------------------------------------------------|----|
| 1.2 Locating the Latest Software and Documentation           | 5  |
| 1.3. Data Type Definitions                                   |    |
|                                                              | •  |
| 2. Configuring Read-Only Serial Devices                      | 7  |
| 2.1. Read-Only Serial Device Prerequisites                   | 7  |
| 2.2. Read-Only Serial Device Web Page Configuration          | 7  |
| 3. Configuring Read-Only Ethernet TCP/IP Devices             |    |
| 3.1. Read-Only Ethernet TCP/IP Device Prerequisites          | 13 |
| 3.2. Read-Only Ethernet TCP/IP Device Web Page Configuration |    |
|                                                              |    |
| 4. Configuring Read/Write Devices                            | 21 |
| 4.1. Prerequisites                                           |    |
| 4.2. Read-Only Ethernet TCP/IP Device Web Page Configuration |    |
| 4.3. Configuring ControlLogix family PLCs for Class 1        |    |
| 4.4. Configuring ControlLogix family PLCs for Write-to-Tag   |    |
| 4.5. Configuring SLC/PLC-5/MicroLogix PLCs                   |    |
| 5. Filtering/Data Extraction Configuration                   |    |
| 5.1. PLC Filtering/Data Extraction                           |    |
| 5.1.1. RFID (EPCglobal Formats)                              |    |
| 5.1.2. Barcode (UPC/EAN Formats)                             |    |
| 5.2. Application Filtering/Data Extraction                   |    |
| 5.2.1. RFID (EPCglobal Formats)                              |    |
| 5.2.2. Barcode (UPC/EAN Formats)                             |    |
| 6. Application Socket Configuration                          | 33 |
| 7 Troubleshooting and Technical Support                      | 25 |
| 7.1 Troublochaoting Chasklist                                |    |
| 7.1. Troubleshouling checklist                               |    |
| 7.2. General TroubleShouling                                 |    |
| 7.4. Technical Support                                       | סס |
| <i>1</i> .4. Technical Support                               |    |

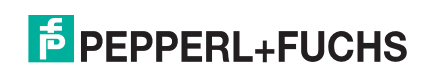

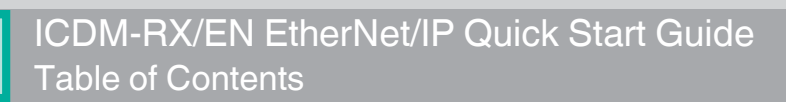

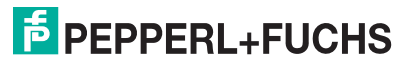

## 1. Overview

This *Quick Start* is intended to help you quickly set-up serial or Ethernet devices. with the ICDM-RX/EN and EtherNet/IP, for example:

- Read-only devices such as barcode scanners and some RFID readers
- Read/write devices such as printers and some weigh scales

#### 1.1. Installation Overview

Use the following steps to install the ICDM-RX/EN.

You can download the documents referenced from: https://pepperl-fuchs.com.

- 1. Connect the ICDM-RX/EN to the network using the ICDM-RX/EN Hardware Installation and Configuration Guide.
- 2. If necessary, download and install PortVision DX from https://pepperl-fuchs.com.
- 3. Configure the ICDM-RX/EN network settings using PortVision DX using the ICDM-RX/EN Hardware Installation and Configuration Guide.
- 4. If necessary, upload the latest EtherNet/IP firmware into the ICDM-RX/EN using PortVision DX.
- 5. Configure the serial or Ethernet TCP/IP socket port characteristics using the ICDM-RX/EN web pages, which is discussed in the *ICDM-RX/EN EtherNet/IP User Guide*.

If you have *Read-only or read/write* devices, you can use the appropriate procedures for your device, which are located in this *Quick Start*:

- Read-only devices (barcode scanners and some RFID readers), go to Configuring Read-Only Serial Devices on Page 7 or Configuring Read-Only Ethernet TCP/IP Devices on Page 13.
- Read/write devices (printers and some weigh scales), first perform the appropriate procedure for a readonly device and then go to *Configuring Read/Write Devices* on Page 21.

Optionally, the *ICDM-RX/EN EtherNet/IP User Guide* provides detailed information about each web page discussed in this *Quick Start*.

You may want to reference the Programming Interface chapter in the *ICDM-RX/EN EIP* | *UP EtherNet/IP User Guide*.

- 6. Optionally, reference the example plc programs in the ICDM-RX/EN EtherNet/IP User Guide.
- 7. Connect any serial device or devices using the *ICDM-RX/EN Hardware Installation and Configuration Guide.*
- 8. Verify any Ethernet TCP/IP devices are connected to the same subnet as the ICDM-RX/EN.

#### **1.2. Locating the Latest Software and Documentation**

Go to https://pepperl-fuchs.com for the latest software and documentation.

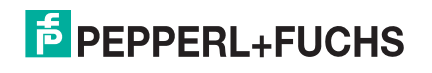

### 1.3. Data Type Definitions

| Data Type | Definition                       |
|-----------|----------------------------------|
| USINT     | Unsigned short integer (8-bit)   |
| UINT      | Unsigned integer (16-bit)        |
| UDINT     | Unsigned double integer (32-bit) |
| BYTE      | Bit string (8-bit)               |

The following data type definitions apply in this Interface Configuration Guide.

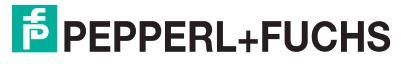

## 2. Configuring Read-Only Serial Devices

#### 2.1. Read-Only Serial Device Prerequisites

Before you can configure the serial ports for read-only serial devices, make sure that you have done the following:

- Installed the hardware
- Installed PortVision DX
- Configured the ICDM-RX/EN IP address using PortVision DX
- If necessary, uploaded the latest EtherNet/IP firmware using PortVision DX

If you need to perform any of these procedures or locate the latest files, refer to: https://pepperl-fuchs.com.

#### 2.2. Read-Only Serial Device Web Page Configuration

Use the following procedure to configure read-only serial ports.

- 1. Access the *ICDM-RX/EN* web page by entering the ICDM-RX/EN IP address in your web browser or by highlighting the ICDM-RX/EN in PortVision DX and clicking Webpage.
- 2. Click the Serial menu, which displays the Serial Port Overview tab.
- 3. Click the appropriate **Port** *N* tab to open the *Serial* | *Port Configuration* page for that port.
  - **Note:** If you need detailed information about any options, refer to the <u>ICDM-RX/EN EIP | UP EtherNet/IP</u> <u>User Guide</u>.
- 4. Configure the Serial Configuration for the device that you plan on attaching to this port.

| 5. | Set<br>Pac | t up the <i>Serial</i><br>cket Identification. | Serial Packet Identification<br>STX (Start of Transmission) Rx Detect: | one byte V Byte 1:12 Byte 2: | - |
|----|------------|------------------------------------------------|------------------------------------------------------------------------|------------------------------|---|
|    | a.         | Set STX (Start of                              | ETX (End of Transmission) Rx Detect:                                   | one byte V Byte 1:3 Byte 2:  | i |
|    |            | transmission) Rx                               | Discard Rx Packets With Errors:                                        |                              |   |
|    |            | format                                         | PLC Specific Settings                                                  |                              |   |
|    |            | ionnal.                                        | STX (Start of Transmission) Tx Append:                                 | none Ryte 1: Byte 2:         | 1 |
|    | b.         | Set ETX (End of transmission) By               | ETX (End of Transmission) Tx Append:                                   | none Byte 1: Byte 2:         |   |
|    |            | Detect in decimal                              | Strip Rx STX/ETX:                                                      |                              |   |
|    |            | format.                                        | Application Specific Settings                                          |                              |   |
|    | c          | Set the PLC                                    | STX (Start of Transmission) Tx Append:                                 | none 💌 Byte 1: Byte 2:       | 1 |
|    | 0.         | specific Strip Rx                              | ETX (End of Transmission) Tx Append:                                   | none 💌 Byte 1: Byte 2:       | 1 |
|    |            | STX/ETX Chars<br>setting if you do             | Strip R× STX/ETX:                                                      |                              |   |
|    |            |                                                |                                                                        |                              |   |

not wish to receive the STX/ETX bytes in the received data packet.

**Note:** Refer to your serial device's User Manual for the Start and End of Transmission byte(s) value(s). You may also be able to use the Diagnostics | Serial Logs page to determine these settings.

6. Click the Save button.

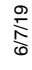

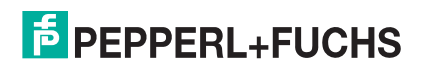

- 7. Configure the EtherNet/IP settings. Use the following steps if you want to configure the *Class 1 Interface receive method* (full CIP PLCs, including the ComtrolLogix family) or skip to Step 8.
  - a. Click the Class1 Overview menu option and the Class 1 Overview page displays.
  - b. If only Serial port connectivity is required, click the Display Serial Only Defaults button.
  - c. After the page has reloaded, click the Set to Serial Only Defaults button.
    - *Note:* If the Display Serial Only Defaults button is not displayed, the active configuration is already set to the serial port only defaults.

The Active Configuration is now set to Serial Only Defaults.

- 8. Click Serial | Port for the appropriate port and then click the EtherNet/IP Settings menu option to set up the *Ethernet/IP Settings*.
  - a. Set Oversized Rx Packet Handling to Truncate or Drop, depending on your environment.
  - b. If necessary, change the Maximum Rx Data Packet Size in bytes.

*Note:* Changing this value changes the Class 1 interface.

- c. Click the Save button.
- d. For read-only devices only. In the PLC program, configure the ICDM-RX/EN as a generic Ethernet device. Use the displayed connection lengths on the *Class 1 Overview* page to define the input Assembly Instance and Size.
  - In the PLC program, under the *Backplane* section, right-click the EtherNet/IP card and select New Module...
  - Under *Communications*, scroll down to ETHERNET MODULE Generic Ethernet Module, select that line, and click the OK button.

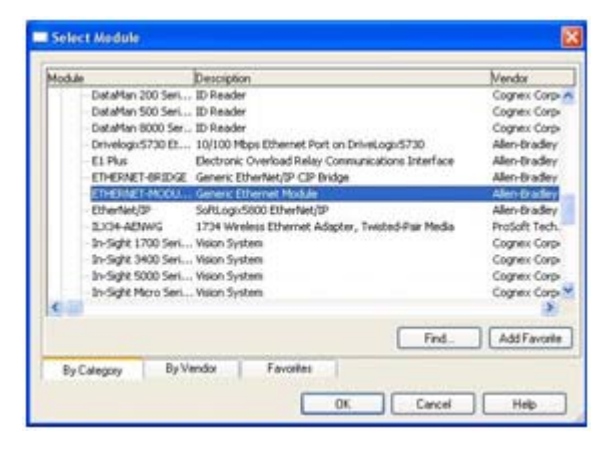

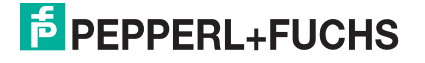

 In the PLC program, configure the ICDM-RX/EN as a generic Ethernet device. Use the displayed connection lengths on the *Class 1 Overview* page to define the input Assembly Instance and Size.

Note: The Maximum Connection Length for port 1 contains all serial port data messages.

| Type:<br>Vendor:<br>Parent: | ETHERNET-MODULE Generic Ether<br>Allen Bradley<br>EnetBridge    | et Module       |          |     |    |         |
|-----------------------------|-----------------------------------------------------------------|-----------------|----------|-----|----|---------|
| Nage:                       | DeviceMaster_EIP_Name                                           | Connection Para | Assembly |     |    |         |
| Description                 | This is the Class1 interface to a 2 port DeviceMaster EIP unit. | Input:          | 101      | 496 | 0  | (8-bit) |
|                             | 8                                                               | Oytput          | 254      |     |    |         |
| Comm Eormat                 | Input Data - SINT                                               | Configuration   | 254      | 0   | \$ | (8-bit) |
| ⊙ IP <u>A</u> dde           | # 192 . 168 . 1 . 21                                            | Status legel.   |          |     |    |         |
| O Host Na                   | ne                                                              |                 |          |     |    |         |

9. To use the Write-to-Tag/File receive method (all Rockwell PLCs), click Serial | Port N | EtherNet/IP Settings,

| EtherNet/IP Settings                                                             |                                                           |                 | Miscellaneous Configuration              | _ |
|----------------------------------------------------------------------------------|-----------------------------------------------------------|-----------------|------------------------------------------|---|
| Rx (To PLC) Transfer Method:                                                     | Write-to-Tag/File                                         |                 | Tx Sequence Number Checking:             |   |
| Tx (From PLC) Transfer Method:                                                   | Write-Msg *                                               |                 | Disable Non-Filtered To PLC Rx Queue:    | 8 |
| PLC IP Address:                                                                  | 192.168.0.21                                              | 1               | (PLC-5/SLC/MicroLogix) Rx MS Byte First: | 0 |
| PLC Controller Slot Number:                                                      | 0                                                         | 1               | (PLC-5/SLC/MicroLogix) Tx MS Byte First: | 6 |
| Maximum PLC Update Rate (ms):                                                    | 40                                                        |                 |                                          |   |
| Maximum Rx Data Packet Size (bytes):                                             | 440                                                       |                 |                                          |   |
| Maximum Tx Data Packet Size (bytes):                                             | 440                                                       |                 |                                          |   |
| Oversized Rx Packet Handling:                                                    | Truncate *                                                |                 |                                          |   |
| Rx Produced Data Tag/File Name:                                                  | Com1_RxData                                               |                 |                                          |   |
| Note: File names for SLC/PLC-5 must b<br>Note: File names for MicroLogix must be | egin with a '\$' (i.e. \$N1<br>egin with a '#' (i.e. #N16 | .0:0).<br>0:0). |                                          |   |

- a. Set Rx (To PLC) Transfer Method to Write-to-Tag/File.
- b. Set the Tx (From PLC) Transfer Method to Write-Msg.
- c. Set PLC IP Address in xxx.xxx.xxx format.
- d. If ControlLogix, set the PLC Controller Slot Number.

This varies from zero to (max slot number -1), but must always be zero for CompactLogix. For example, if the PLC has seven slots, the slot number range would be zero to six. (This field is ignored for SLC/PLC-5 PLCs.)

- e. If necessary, change the Maximum PLC Update Rate (Write-To-Tag/File) in ms.
- f. Set Oversized Rx Packet Handling to Truncate or Drop, depending on your environment.

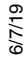

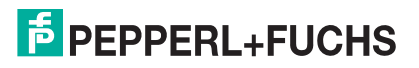

g. Set the Rx (To PLC) Produced Tag Name for the PLC type.

**ControlLogix PLCs:** Set the **Rx** (To PLC) **Produced Tag Name** to the name of the tag where you want the data placed. The tag must be a public array of SINTs (bytes) large enough to hold the maximum sized data plus four bytes for the sequence number and length fields. The maximum size is 444 SINTs.

#### SLC or PLC-5 PLCs:

- Set the **Rx** (To PLC) Produced Tag Name to the file number where you want the data placed. This must be an integer file or files in sequence large enough for the maximum sized data plus two integers for the sequence number and length fields.
- Set (PLC-5/SLC) Rx MS Byte First if you wish to receive data MS byte first (left to right in integer format).
- h. If necessary, change the Maximum Rx Data Packet Size in bytes.
- i. Click the Save button.
- 10. Set the Filtering/Data Extraction Configuration:
  - If no filtering/data extraction is required, leave all filtering/data extraction settings to defaults.
  - If filtering/data extraction is required, go to Filtering/Data Extraction Configuration on Page 29.
- 11. Set the Application TCP Connection Configuration.
  - If no application socket interface is required, leave all application socket interface settings at defaults and verify that the **Application Enable** option is not selected.
  - If an application socket interface is required, go to Application Socket Configuration on Page 33.
- 12. Optionally, save the settings in a configuration file using one of these two methods.
  - Web page, which saves the network settings and the protocol settings. You can use configuration files to upload the settings to multiple ICDM-RX/ENs or for restoration purposes.
  - a. Click System | Configuration File.
  - b. Click the Save Configuration button.
  - c. Enter a file name for the configuration file and click Save.
  - PortVision DX, which saves the network settings and the protocol settings. You can use configuration files to upload the settings to multiple ICDM-RX/ENs or for restoration purposes.
  - a. Right-click the ICDM-RX/EN in the *Device List* pane (lower), and click Configuration > Save.
  - b. Enter a file name for the configuration file (filename.dc) and click Save.

If all is set up correctly, the ICDM-RX/EN places the data packets into the specified tag(s) or file locations. The first integer received is the sequence number. This is incremented with each new data packet. The next integer is the length, which indicates the number of bytes of data received. The rest is data.

The format of data sent to ControlLogix family PLCs:

| Name                                                                                                    | Data Type                      | Data Value(s)                         |
|----------------------------------------------------------------------------------------------------|--------------------------------|---------------------------------------|
| Receive (ICDM-RX/EN to PLC message data.<br><b>Structure of:</b><br>Produced data sequence<br>Data length (in bytes)<br>Data array | UINT<br>UINT<br>Array of USINT | 0-65535 (FFFF Hex)<br>0-1024<br>0-255 |

For Class 1 communications, it is recommended to limit the input connection size to 496 bytes or less. While the ICDM-RX/EN does support much larger Class 1 connections, many EtherNet/IP controllers do not. If a Class 1 connection larger than 496 bytes is required, it may be necessary to use the *Write-to-Tag Rx* method.

For large received data packets over 440 bytes in size, it is recommended to use either Class 1, up to 496 bytes, or the Write-to-Tag Rx method. For Write-to-Tag:

- Data larger than 440 SINTs require a series of tags of 444 SINT in size.
- The last tag can be smaller in size as long as the total length of all tags in the sequence is sufficient to hold the largest receive packet, plus four bytes for the sequence number and length parameters.

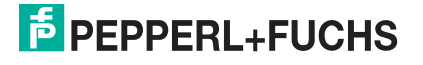

- Each tag must be named in sequence with the second tag having a 2 appended, the third having a 3 appended and so on. An example series of tags to hold large packets of received data would be: Com1\_RxData, Com1\_RxData2, Com1\_RxData3, etc.
- All data will have been transferred to the PLC when the sequence number is updated.

The format of data sent to SLC/PLC-5 PLCs:

| Name                                                      | Data Type     | Data Value(s)      |
|-----------------------------------------------------------|---------------|--------------------|
| Receive (ICDM-RX/EN to PLC message data.<br>Structure of: |               |                    |
| Produced data sequence                                    | UINT          | 0-65535 (FFFF Hex) |
| Data length (in bytes)                                    | UINT          | 0-1024             |
| Data array                                                | Array of UINT | 0-65535            |

For large received data packets, use the Write-to-File Rx method:

- The data is automatically placed in sequential files.
- The files must be 256 integers in size with the exception of the last file. The last file may be shorter than 256 integers as long as the total length of all files in the sequence is sufficient to hold the largest receive packet, plus two integers for the sequence number and length parameters.
- All data is transferred to the PLC when the sequence number is updated.

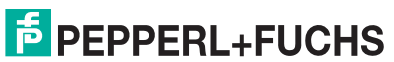

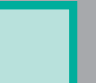

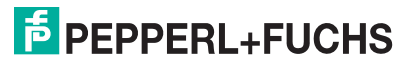

## 3. Configuring Read-Only Ethernet TCP/IP Devices

### 3.1. Read-Only Ethernet TCP/IP Device Prerequisites

Before you can configure the serial ports for read-only Ethernet TCP/IP devices, make sure that you have done the following:

- Installed the hardware
- Installed PortVision DX
- Configured the ICDM-RX/EN IP address using PortVision DX
- If necessary, uploaded the latest EtherNet/IP firmware using PortVision DX

If you need to perform any of these procedures or locate the latest files, see Installation Overview on Page 5.

#### 3.2. Read-Only Ethernet TCP/IP Device Web Page Configuration

Use the following procedure to configure read-only socket devices.

- 1. Access the web page by entering the ICDM-RX/EN IP address in your web browser or by highlighting the ICDM-RX/EN in PortVision DX and clicking Webpage.
- 2. Click the Ethernet menu, which opens the *Ethernet Device Overview* page. The complete page is not displayed in this image.
- 3. Click the appropriate Device *N* tab to open *Device Interface Configuration* page for that port.
- 4. Under *Socket Configuration* area, select **Enable** and configure the port for your environment.
  - If your Ethernet TCP/IP device requires another device to connect to it, configure the socket port on the ICDM-RX/EN to Connect mode.
    - Do not enable the Listen option.
    - Set Connect To Mode to Connect-Always.
    - Set the Connect Port to the socket port number of your Ethernet device.
    - Set the Connect IP Address to the IP address of your Ethernet device.
    - Set Disconnect Mode to Never.
    - Set the **Rx timeout Between Packets**. For normal settings, typical values are 10 to 100ms.

| levice Name:                  |                |
|-------------------------------|----------------|
| nable:                        |                |
| sten:                         | 0              |
| sten Port:                    | 8000           |
| onnect To Mode:               | Connect-Always |
| onnect Port:                  | 9000           |
| nnect IP Address:             | 192.168.0.25   |
| sconnect Mode:                | Never ~        |
| e Timer (ms):                 | 0              |
| Timeout Between Packets (ms): | 100            |

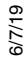

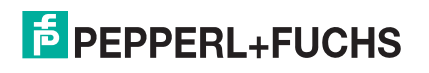

- If your Ethernet TCP/IP device is configured to connect to another device, configure the socket port on the ICDM-RX/ EN to Listen mode.
  - Select Listen.
  - Use the default Listen Port on the ICDM-RX/EN of 8xxx or designate your own.
  - Set Connect To Mode to Never.
  - Set Disconnect Mode to Never.
  - Configure your Ethernet device to connect to the ICDM-RX/EN at the ICDM-RX/EN IP address and Listen Port.
  - Set the Rx Timeout Between Packets. For normal settings, typical values are 10 to 100ms.

| Device Name:                  |         |   |
|-------------------------------|---------|---|
| Enable:                       |         |   |
| Jsten:                        |         |   |
| listen Port:                  | 8000    |   |
| Connect To Mode:              | Never   | ~ |
| onnect Port:                  | 8010    |   |
| onnect IP Address:            | 0.0.0.0 |   |
| sconnect Mode:                | Never ~ |   |
| le Timer (ms):                | 0       |   |
| Timeout Between Packets (ms): | 100     |   |

5. Set up the Device Socket Packet ID Settings.

| Device Socket Packet ID Settings      |        | _ |          |          |        |
|---------------------------------------|--------|---|----------|----------|--------|
| STX (Start transmission) Rx Detect:   | none   | ۲ | Byte 1:0 | Byte 2:0 | (dec)  |
| ETX (End of Transmission) Rx Detect:  | none   | ۲ | Byte 1:0 | Byte 2:0 | (dec)  |
| PLC Specific Settings                 |        |   |          |          |        |
| Start transmission (STX):             | none   | • | Byte 1:0 | Byte 2:  | 0 (dec |
| ETX (End of Transmission) Tx Append:  | none   | ٠ | Byte 1:0 | Byte 2:  | 0 (dec |
| Strip RX STX/ETX Chars:               |        |   |          |          |        |
| Application Specific Settings         |        |   |          |          |        |
| STX (Start of Transmission) Tx Append | : none | 1 | Byte 1:0 | Byte 2:0 | (dec)  |
| ETX (End of Transmission) Tx Append:  | none   |   | Byte 1:0 | Byte 2:0 | (dec)  |
| Strip RX STX/ETX:                     | 0      |   |          |          |        |

- a. Set the STX (Start of transmission) Rx Detect in decimal format.
- b. Set the ETX (End of transmission) Rx Detect in decimal format.
- c. Enable the Strip Rx STX/ETX option if you do not want the STX and ETX bytes returned to the PLC or application.
- **Note:** Refer to your device's User Manual for the Start and End of Transmission byte(s) settings. You may also be able to use the **Diagnostics | Ethernet Device Logs** page to determine these settings.

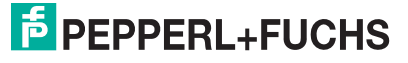

- 6. Under Ethernet/IP Settings:
  - To use the *Class1 Interface receive method* (Full CIP PLCs, including ControlLogix family), click the Class 1 Overview option:
    - a. If only Ethernet device connectivity is required, click the Display Ethernet Only Defaults button.
    - b. After page has reloaded, click Set to Ethernet Only Defaults button.
    - **Note:** If the Display Ethernet Only Defaults button is not displayed, the active configuration is already set to the Ethernet device only defaults.

The active configuration is set to the Ethernet device default.

- c. Click Serial | Port x | EtherNet/IP Settings.
- d. Set Oversized Rx Packet Handling to Truncate or Drop, depending on your environment.
- e. If necessary, change the Maximum Rx Data Packet Size in bytes.

| EtherNet/IP Settings                     |                                 | Miscellaneous Configuration              | - |
|------------------------------------------|---------------------------------|------------------------------------------|---|
| Rx (To PLC) Transfer Method:             | Class1 •                        | Tx Sequence Number Checking:             | 6 |
| Tx (From PLC) Transfer Method:           | Class1 *                        | Disable Non-Filtered To PLC Rx Queue:    | 6 |
| PLC IP Address: 0                        | 0.0.0.0                         | (PLC-5/SLC/MicroLogix) Rx MS Byte First  | 6 |
| PLC Controller Slot Number: 0            | )                               | (PLC-5/SLC/MicroLogix) Tx MS Byte First: | 8 |
| Maximum PLC Update Rate (ms): 4          | 10                              |                                          |   |
| Maximum Rx Data Packet Size (bytes): 1   | 120                             |                                          |   |
| Maximum Tx Data Packet Size (bytes): 1   | 116                             |                                          |   |
| Oversized Rx Packet Handling:            | Truncate *                      |                                          |   |
| Rx Produced Data Tag/File Name:          |                                 |                                          |   |
| Note: File names for SLC/PLC-5 must be   | gin with a '\$' (i.e. \$N10:0). |                                          |   |
| Note: File names for MicroLogix must beg | gin with a '#' (i.e. #N10:0).   |                                          |   |

- f. Doing so will change the Class 1 interface.
- g. Click the Save button.

6///19

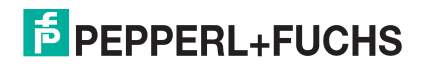

- For read-only devices only: In the PLC program, configure the ICDM-RX/EN as a generic Ethernet device. Use the displayed connection lengths on the Class 1 Overview page to define the input Assembly Instance and Size.
  - a. In the PLC program, under the backplane section, right-click the EtherNet/IP card and select New Module...
  - b. Under Communications, scroll down and select ETHERNET MODULE – Generic Ethernet Module, and click the OK button.
  - c. In the PLC program, configure the ICDM-RX/EN as a generic Ethernet device. Use the displayed connection lengths on the *Class 1 Overview* page to define the input Assembly Instance and Size.

| Module |                                                                                                    | Description                                                                                                    | Mendor                                                                                     |
|--------|----------------------------------------------------------------------------------------------------|----------------------------------------------------------------------------------------------------|--------------------------------------------------------------------------------------------|
|        | DataMan 200 Seri<br>DataMan 500 Seri<br>DataMan 8000 Seri<br>Drivelogi: 5730 Et<br>E1 Plus<br>ETHERNET-BRIDGE       | ID Reader<br>ID Reader<br>ID Reader<br>ID Reader<br>ID Not Meps IDennet Port on Drivet.opu5720<br>Dectoral: Overload Relay Communications Interface<br>Generic IDenRe40P C/P Bridge  | Cognex Corp<br>Cognex Corp<br>Cognex Corp<br>Alen-Bradey<br>Alen-Bradey<br>Alen-Bradey     |
|        | Ethenhel,0P<br>21:0H-AENWG<br>3H-Sight 1700 Seri<br>3h-Sight 1700 Seri<br>3h-Sight 5000 Seri<br>3h-Sight Micro Seri | Social Science Automation<br>2014 Logic Stor District (2014)<br>1274 Winders Ethernet Adapter, Twebed-Pair Media<br>Vision System<br>Vision System<br>Vision System<br>Vision System | Allen-Bradley<br>ProSoft Tech.<br>Cognex Corp<br>Cognex Corp<br>Cognex Corp<br>Cognex Corp |
|        |                                                                                                    | Find.                                                                                                    | Add Favorile                                                                               |
| ByC    | alegory By W                                                                                                    | mdor Favorites                                                                                                    |                                                                                            |

| Type:<br>Vendor:<br>Parent:              | ETHERNET-MODULE Generic Etherne<br>Allen-Bradley<br>EnetBridge  | t Module             |                  |              |   |         |
|------------------------------------------|-----------------------------------------------------------------|----------------------|------------------|--------------|---|---------|
| Name:                                    | DeviceMaster_EIP_Name                                           | Connection Para      | Assembly         |              |   |         |
| Description                              | This is the Class1 interface to a 2 port DeviceMaster EIP unit. | Input                | Instance:<br>105 | 5ize:<br>496 | 0 | (8-bit) |
|                                          | <u>v</u>                                                        | Oytput:              | 254              | -            |   |         |
| Comm Eormat<br>Address / H<br>③ IP Addre | Input Data - SINT   oct Name  192 - 168 - 1 - 21                | <u>Configuration</u> | 254              | 0            | • | (8-bit) |
|                                          | ne                                                              | Sjølus Outpul:       |                  |              |   |         |

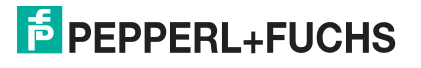

• To use the *Write-to-Tag/File receive* method (All Rockwell PLCs), click Serial | Port x | EtherNet/IP.

| EtherNet/IP Settings                    |                                | Miscellaneous Configuration              |
|-----------------------------------------|--------------------------------|------------------------------------------|
| Rx (To PLC) Transfer Method:            | Write-to-Tag/File ~            | Tx Sequence Number Checking:             |
| Tx (From PLC) Transfer Method:          | Write-Msg ~                    | Disable Non-Filtered To PLC Rx Queue:    |
| PLC IP Address:                         | 192.168.0.16                   | (PLC-5/SLC/MicroLogix) Rx MS Byte First: |
| PLC Controller Slot Number:             | 0                              | (PLC-5/SLC/MicroLogix) Tx MS Byte First: |
| Maximum PLC Update Rate (ms):           | 40                             |                                          |
| Maximum Rx Data Packet Size (bytes):    | 440                            |                                          |
| Maximum TX Data Packet Size (bytes):    | 440                            |                                          |
| Oversized Rx Packet Handling:           | Truncate ~                     |                                          |
| Rx Produced Data Tag/File Name:         | Com1_RxData                    |                                          |
| Note: File names for SLC/PLC-5 must be  | gin with a \$' (i.e. \$N10:0). |                                          |
| Note: File names for MicroLogix must be | gin with a '#' (i.e. #N10:0).  |                                          |

- a. Set Rx (To PLC) Ethernet Transfer Method to Write-to-Tag/File.
- b. Set Tx (From PLC) Transfer Method to Write-Msg.
- c. Set the PLC IP Address in xxx.xxx.xxx format.
- For ControlLogix, set the PLC Controller Slot Number. This varies from zero to (max slot number 1), but must always be zero for CompactLogix. For example, if the PLC has seven slots, the slot number range would be zero to six.

(This field is ignored for SLC/PLC-5 PLCs.)

- e. If necessary, change the Maximum PLC Update Rate (Write-To-Tag/File) in ms.
- f. If necessary, change the Maximum Rx Data Packet Size in bytes (The Maximum Tx Data Packet Size).
- g. Set Oversized Rx Packet Handling to Truncate or Drop, depending on your environment.
- h. Set the Rx (To PLC) Produced Tag Name for the appropriate environment.

*ControlLogix family PLCs*: Set this field to the name of the tag where you want the data placed. The tag must be a public array of SINTs (bytes) large enough to hold the maximum sized data plus four bytes for the sequence number and length fields. The maximum size is 444 SINTs.

#### SLC or PLC-5/MicroLogix PLCs:

- Set the **Rx** (**To PLC**) **Produced Tag Name** to the File number where you want the data placed. This must be an Integer file or files in sequence large enough for the maximum sized data plus two integers for the sequence number and length fields.
- Set (PLC-5/SLC) Rx MS Byte First if you wish to receive data MS byte first (left to right in integer format).
- For transmit only: set (PLC-5/SLC) Tx MS Byte First if you wish to transmit data MS byte first (left to right in integer format).
- i. Click the Save button.
- 7. Set the Filtering/Data Extraction Configuration:
  - If no filtering/data extraction is required, leave all filtering/data extraction settings to defaults.
  - If filtering/data extraction is required, go to *Filtering/Data Extraction Configuration* on Page 29.

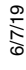

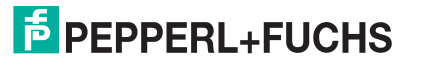

- 8. Set the Application TCP Connection Configuration:
  - If no application socket interface is required, leave all application socket interface settings at defaults and verify that the **Enable** option is not selected.
  - If an application socket interface is required, go to Application Socket Configuration on Page 33.
- 9. Optionally, save the settings in a configuration file using one of these two methods.
  - Web page, which saves the network settings and the protocol settings. You can use configuration files to upload the settings to multiple ICDM-RX/ENs or for restoration purposes.
    - a. Click System | Configuration File.
    - b. Click the Save Configuration button.
    - c. Enter a file name for the configuration file and click Save.
  - PortVision DX, which saves the network settings and the protocol settings. You can use configuration files to upload the settings to multiple ICDM-RX/ENs or for restoration purposes.
    - a. Right-click the ICDM-RX/EN in the *Device List* pane (lower), and click Configuration > Save.
    - b. Enter a file name for the configuration file (*filename.dc*) and click Save.

If all is set up correctly, the ICDM-RX/EN will place the data packets into the specified tag(s) or file locations. The first integer received is the sequence number. This is incremented with each new data packet. The next integer is the length, which indicates the number of bytes of data received. The rest is data.

The format of data sent to ControlLogix family PLCs:

| Name                                                                                                    | Data Type                      | Data Value(s)                         |
|----------------------------------------------------------------------------------------------------|--------------------------------|---------------------------------------|
| Receive (ICDM-RX/EN to PLC) message data.<br><b>Structure of:</b><br>Produced data sequence<br>Data length (in bytes)<br>Data array | UINT<br>UINT<br>Array of USINT | 0-65535 (FFFF Hex)<br>0-2048<br>0-255 |

For Class 1 communications, it is recommended to limit the input connection size to 496 bytes or less. While the ICDM-RX/EN does support larger Class 1 connections, many EtherNet/IP controllers do not. If a Class 1 connection larger than 496 bytes is required, it may be necessary to use the Write-to-Tag Rx method.

For large received data packets over 440 bytes in size, it is recommended to use either Class 1, up to 496 bytes, or the Write-to-Tag Rx method. For Write-to-Tag:

- Data larger than 440 SINTs require a series of tags of 444 SINT in size.
- The last tag can be smaller in size as long as the total length of all tags in the sequence is sufficient to hold the largest receive packet, plus four bytes for the sequence number and length parameters.
- Each tag must be named in sequence with the second tag having a 2 appended, the third having a 3 appended and so on.
- An example series of tags to hold large packets of received data would be: Com1\_RxData, Com1\_RxData2, Com1\_RxData3, etc.
- All data will have been transferred to the PLC when the sequence number is updated.

The format of data sent to SLC/PLC-5 PLCs:

| Name                                                                                                    | Data Type                     | Data Value(s)                           |
|----------------------------------------------------------------------------------------------------|-------------------------------|-----------------------------------------|
| Receive (ICDM-RX/EN to<br>PLC) message data.<br>Structure of:<br>Produced data sequence<br>Data length (in bytes)<br>Data array | UINT<br>UINT<br>Array of UINT | 0-65535 (FFFF Hex)<br>0-2048<br>0-65535 |

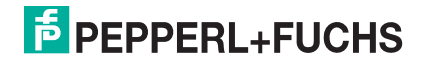

For large received data packets, use the Write-to File-Rx method:

- The data will automatically be placed in sequential files.
- The files must be 256 integers in size with the exception of the last file. The last file may be shorter than 256 integers as long as the total length of all files in the sequence is sufficient to hold the largest receive packet, plus two integers for the sequence number and length parameters.
- All data will have been transferred to the PLC when the sequence number is updated.

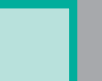

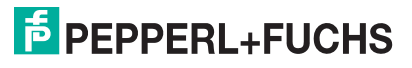

## 4. Configuring Read/Write Devices

#### 4.1. Prerequisites

Before you can configure the serial ports for read-only Ethernet TCP/IP devices, make sure that you have done the following:

- Installed the hardware
- Installed PortVision DX and configured the ICDM-RX/EN IP address using PortVision DX
- Uploaded the EtherNet/IP firmware (V7.02 or higher) using PortVision DX

If you need to perform any of these procedures or locate the latest files, see Installation Overview on Page 5.

### 4.2. Read-Only Ethernet TCP/IP Device Web Page Configuration

Follow the procedures in *Configuring Read-Only Serial Devices* on Page 7 or *Configuring Read-Only Ethernet TCP/IP Devices* on Page 13 and use the following procedure to complete the procedure for read/write devices.

1. Access the ICDM-RX/EN web page by entering the ICDM-RX/EN IP address in your web browser or by highlighting the ICDM-RX/EN in PortVision DX and clicking Webpage.

**Note:** If the browser does not display the web page correctly, clear the browser history and refresh the ICDM-RX/EN web page.

- 2. Open the web page for the serial or socket port and make the appropriate selections for your environment.
  - Serial Ports Click Serial | Port x.

Set up the transmit serial packet identification.

- If desired, set the STX (Start of transmission) Tx Append in decimal format for the PLC and/or the application. This will append the STX byte(s) to your transmitted message. Refer to your *serial device's User Manual* for this setting.
- If desired, set the ETX (End of transmission) Tx Append in decimal format for the PLC and/or the application. This will append the ETX byte(s) to your transmitted message. Refer to your *serial device's User Manual* for this setting.
- Click the Save button after making any changes.

*PLC-5/SLC PLCs/MicroLogic*: set (PLC-5/SLC) Tx MS Byte First if you wish to transmit data MS byte first (left to right in integer format).

• Socket Ports - Click Ethernet | Device x.

*PLC-5/SLC PLCs*: Set (PLC-5/SLC) Tx MS Byte First if you wish to transmit data MS byte first (left to right in integer format).

- If desired, set the STX (Start of transmission) Tx Append in decimal format for the PLC and/or the application. This will append the STX byte(s) to your transmitted message. Refer to your *serial device's User Manual* for this setting.
- If desired, set the ETX (End of transmission) Tx Append in decimal format for the PLC and/or the application. This will append the ETX byte(s) to your transmitted message. Refer to your *serial device's User Manual* for this setting.
- Click the Save button after making any changes.

*PLC-5/SLC PLCs/MicroLogic*: Set (PLC-5/SLC) Tx MS Byte First if you wish to transmit data MS byte first (left to right in integer format).

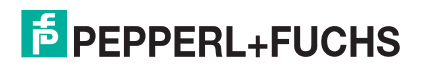

- 3. Optionally, save the settings in a configuration file using one of these two methods.
  - Web page, which saves the network settings and the protocol settings. You can use configuration files to upload the settings to multiple ICDM-RX/ENs or for restoration purposes.
  - a. Click System | Configuration File.
  - b. Click the Save Configuration button.
  - c. Enter a file name for the configuration file and click Save.
  - PortVision DX, which saves the network settings and the protocol settings. You can use configuration files to upload the settings to multiple ICDM-RX/ENs or for restoration purposes.
  - a. Right-click the ICDM-RX/EN in the *Device List* pane (lower), and click Configuration > Save.
  - b. Enter a file name for the configuration file (filename.dc) and click Save.
- 4. Go to the appropriate discussion to complete configuration for your environment:
  - Configuring ControlLogix family PLCs for Write-to-Tag on Page 24
  - Configuring SLC/PLC-5/MicroLogix PLCs on Page 26

### 4.3. Configuring ControlLogix family PLCs for Class 1

Use the following procedure to configure ControlLogix PLCs for Class 1.

- 1. Click Ethernet | Device x and then the EtherNet/ IP Settings tab.
  - a. Set Tx (From PLC) Transfer Mode to Class1.
  - b. If necessary, change the Maximum Tx Data Packet Size.
  - Note: Doing so will change the Class 1 interface.

| EtherNet/IP Settings                                                             |                                                        |                  | Miscellaneous Configuration              | _  |
|----------------------------------------------------------------------------------|--------------------------------------------------------|------------------|------------------------------------------|----|
| Rx (To PLC) Transfer Method:                                                     | Class1                                                 | ٠                | Tx Sequence Number Checking:             | 10 |
| Tx (From PLC) Transfer Method:                                                   | Class1 •                                               |                  | Disable Non-Filtered To PLC Rx Queue:    | 8  |
| PLC IP Address:                                                                  | 0.0.0.0                                                |                  | (PLC-5/SLC/MicroLogix) Rx MS Byte First  | 8  |
| PLC Controller Slot Number:                                                      | 0                                                      |                  | (PLC-5/SLC/MicroLogix) Tx MS Byte First: | Ξ  |
| Maximum PLC Update Rate (ms):                                                    | 40                                                     |                  |                                          |    |
| Maximum Rx Data Packet Size (bytes):                                             | 120                                                    |                  |                                          |    |
| Maximum TX Data Packet Size (bytes):                                             | 116                                                    |                  |                                          |    |
| Oversized Rx Packet Handling:                                                    | Truncate *                                             |                  |                                          |    |
| Rx Produced Data Tag/File Name:                                                  |                                                        |                  |                                          |    |
| Note: File names for SLC/PLC-5 must b<br>Note: File names for MicroLogix must be | egin with a '\$' (i.e. \$N<br>egin with a '#' (i.e. #N | 10:0).<br>10:0). |                                          |    |

Save

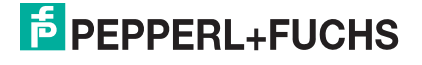

2. In the PLC program, configure the ICDM-RX/EN as a generic Ethernet device. Use the displayed connection lengths on the Class 1 Overview page to define the input *Assembly Instance* and *Size*.

| Module |                                                                                                    | Description                                                                                                    | Mendor                                                                                                  |
|--------|----------------------------------------------------------------------------------------------------|----------------------------------------------------------------------------------------------------|----------------------------------------------------------------------------------------------------|
|        | DataMan 200 Seri<br>DataMan 500 Seri<br>DataMan 8000 Ser                                                              | ID Reader<br>ID Reader<br>ID Reader                                                                                                    | Cognex Corp<br>Cognex Corp<br>Cognex Corp                                                               |
|        | Drivelogi:5730 Et<br>E1 Plus<br>ETHERNET-BRIDGE                                                                       | 10/100 Mbps Ethernet Port on DriveLogo/5730<br>Electronic Overload Relay Communications Interface<br>Generic EtherNet/SP CIP Bridge                      | Aler-Dradey<br>Aler-Dradey<br>Aler-Dradey                                                               |
| •      | Ethenket/3F<br>ELICH-AENWIG<br>In-Sight 1700 Seri<br>In-Sight 3400 Seri<br>In-Sight Micro Seri<br>In-Sight Micro Seri | Social Access Automation<br>Social Social Social Ethernet Adapter, Twetes Pair Media<br>Vision System<br>Vision System<br>Vision System<br>Vision System | Alen-Bradey<br>Alen-Bradey<br>ProSoft Tech.<br>Cognex Corp<br>Cognex Corp<br>Cognex Corp<br>Cognex Corp |
|        |                                                                                                    | Find.                                                                                                    | Add Favorile                                                                                            |
| P.C    | alarium BaW                                                                                                    | endex Favorilas                                                                                                    |                                                                                                    |

- a. Under the backplane section, right-click on the EtherNet/IP card and select New Module ...
- b. Under Communications, scroll down and select ETHERNET MODULE Generic Ethernet Module and click the OK button.
- c. In the PLC program, configure the ICDM-RX/EN as a generic Ethernet device. Use the displayed connection lengths in the *Class 1 Overview* page to define the input Assembly Instance and Size.

| Type:<br>Vendor:<br>Parent: | ETHERNET-MODULE Generic B<br>Allen-Bradley<br>EnetBridge           | Etherne | t Module        |          |      |   |           |
|-----------------------------|--------------------------------------------------------------------|---------|-----------------|----------|------|---|-----------|
| Name:                       | DeviceMaster_EIP_Name                                              |         | Connection Para | Assembly | Size |   |           |
| Description:                | This is the Class1 interface to a<br>2 port DeviceMaster EIP unit. | -       | Input           | 101      | 496  | 4 | (8-bit) 🧲 |
|                             |                                                                    | 4       | Oytput          | 109      | 480  | 0 | (8-6#)    |
| Comm Eormal                 | Data - SINT                                                        | *       | Configuration   | 254      | 0    | - | (0.63)    |
| Address / H                 | lost Name                                                          |         | Poundration     |          | -    |   | (0-Dil)   |
| ⊙ IP Addre                  | HE 192 . 168 . 1 . 21                                              |         | Status Input.   |          |      |   |           |
|                             | me:                                                                |         | Sjatur Outpul:  |          |      |   |           |

Note: The Maximum Connection Length for Port 1 contains all serial port data messages.

3. The transmit sequence number must be incremented before a transmit operation will be performed on a serial port or to an Ethernet device.

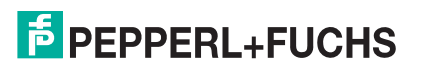

### 4.4. Configuring ControlLogix family PLCs for Write-to-Tag

- 1. Import the example PLC program loopbackExampleTagWrite.L5K into RSLogix5000.
- Copy the User-Defined data type TxDataStruct into your PLC program. The data format is as follows:

INT - Produced Sequence Number.

INT - Length of data filed in bytes.

**SINT**[440] – Data field (max size is 440, but that size may not be necessary for your application).

3. Create a Controller or Program tag with the TxDataStruct data type. Call it Com1\_TxDataStr for a serial port and Skt1\_TxDataStr for a socket port.

| ne:                                      | xDataStruct             |                             |                                                                         |
|------------------------------------------|-------------------------|-----------------------------|-------------------------------------------------------------------------|
| escription:                              | Tran<br>str             | smit data<br>ucture         |                                                                         |
|                                          |                         |                             |                                                                         |
| ]                                        |                         | siluciu                     |                                                                         |
| mbers:                                   | Data Type               | Style                       | Data Type Size: 444                                                     |
| mbers:<br>Name<br>prodSeqNumbe           | Data Type<br>INT        | Style<br>Decimal            | Data Type Size: 444 Description Produced sequence number                |
| mbers:<br>Name<br>prodSeqNumbe<br>length | Data Type<br>INT<br>INT | Style<br>Decimal<br>Decimal | Data Type Size: 444 Description Produced sequence number length of data |

#### 4. Open the TX data tag.

| • | - Com1_TxDataStr               | {}  | {} |         | TxDataStruct | Transmit data stru |
|---|--------------------------------|-----|----|---------|--------------|--------------------|
|   | + Com1_TxDataStr.prodSeqNumber | 0   |    | Decimal | INT          | Transmit data stru |
|   | + Com1_TxDataStr.length        | 256 |    | Decimal | INT          | Transmit data stru |
|   | + Com1_TxDataStr.data          | {}  | {} | ASCII   | SINT[440]    | Transmit data stru |

- a. Set the TX tag field length to the number of bytes you wish to transmit out the serial or socket port.
- b. Input the data to transmit into the data array.
- c. You can optionally increment the transmit sequence number prodSeqNumber with each message you transmit, but it is not required.
- 5. Create a message instruction for transmitting the data or copy SendDataMsg from loopbackExampleTagWrite.L5K.
- 6. Add the transmit message to your PLC program. It may help to reference rung 3 of loopbackExampleTagWrite.L5K.

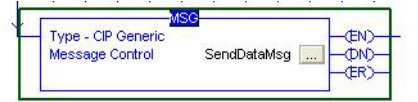

7. Open the transmit message.

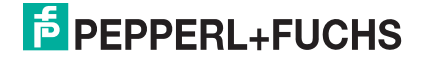

- 8. On the Configuration Controller pane:
  - a. Set Message Type to CIP Generic.
  - b. Set Service Type to Set Attribute Single.
  - c. Set Class to:
    - Serial ports: Set to 71 Hex.
    - Socket ports: Set to 74 Hex.
  - d. Set Instance to the serial or socket number.
  - e. Set Attribute to 1.
  - f. Set Source Element to Com1\_TxDataStr (or Skt1\_TxDataStr).
  - g. Set Source Length to at least the length TxDataStr.length (or Skt1\_TxDataStr.length) plus 4.
- 9. On the Communication pane:
  - a. Set Path to: <Ethernet IP Card Name>,2,<IP Address>.

If MicroLogix PLC, the path may need to be in one of the following formats:

- <Ethernet IP Card Name>,0,<IP Address>
- <Ethernet IP Card Name><IP Address>
- b. Leave Connected unchecked.
- c. Click OK.
- 10. Add controlling logic to your PLC program to control when to transmit the message. You may wish to use **loopbackExampleTagWrite.L5K** as a reference.

Message Configuration - SendDataMsg Configuration Communication Tag CIP Generic Message Type: -Service Set Attribute Single Source Element: Com1\_TxDataStr -+ Source Length: 260 -(Bytes) Service 10 (Hex) Class: 71 (Hex) \* Code: Instance: 1 Attribute: 1 (Hex) New Tag... Enable Senable Waiting Start Done Done Length: 0 🔲 Timed Out 🥌 Extended Error Code: Code: Error Path: Error Text: OK Cancel Help

| essag                        | e Configurat                                          | ion - Send             | DataMsg |                |                                                                                                    |         |
|------------------------------|-------------------------------------------------------|------------------------|---------|----------------|----------------------------------------------------------------------------------------------------|---------|
| Configu                      | uration Commu                                         | inication*   T         | ſag     |                |                                                                                                    |         |
| Path:                        | EnetBridge, 2,                                        | 192.168.2.10           | 00      |                | B                                                                                                    | rowse   |
|                              | EnetBridge, 2,                                        | 192.168.2.10           | 0       |                |                                                                                                    |         |
| Con                          | nmunication Met<br>CIP C D <u>H</u> +<br>CIP With     | hod<br><u>C</u> hannel |         | Destination    | Link: 0                                                                                                    |         |
| 1                            |                                                       | JUDICE EI              | K IV    | 1.0 EXHIBITION | A CONTRACT OF A CONTRACT OF A CONTRACT. |         |
| 1                            |                                                       | 10                     | -       |                | 1000.                                                                                                    | (00(3)) |
| ) Enal                       | Connected                                             | le Waiting             | Cache   | Connections (  | Done Length                                                                                                    | r. 0    |
| D Enal<br>D Erroi<br>Tror Pa | Connected<br>ble De Enable<br>r Code:<br>sth:<br>sxt: | le Waiting<br>Extende  | Cache   | Connections •  | Done Length                                                                                                    | r: 0    |

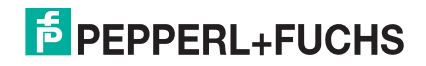

### 4.5. Configuring SLC/PLC-5/MicroLogix PLCs

- 1. Create a Data File to send the transmit data. It will have the form of:
  - Integer Produced Sequence Number
  - Integer Length of data field in bytes.
  - Integer[] Data field array large enough to hold all data to transmit (two bytes or characters per integer).
- 2. Open the TX Data file.
- 3. Set the second integer to the length of data to transmit in bytes.
- 4. Input the data to transmit starting at the third integer. It can be entered from left to right in each integer, MS Byte First, or from right to left which is LS Byte First.

Offse N11:0 N11:10 N11:20 n n n 'n n n n Π N11:30 N11:40 N11:50 N11:60 N11:70 N11:80 N11:90 N11:100 • • -Radix: Decimal -N11:0 Columns: 10 💌 Symbol: Desc: Tx Msg Produced Sequence Number N11 -Properties Usage Help

🖀 Data File N11 (dec) -- COM1TXDATA -- Com1 Tx Data buffer

For operating in the MS Byte First mode, you must set the (PLC-5/SLC) Rx MS Byte First and (PLC-5/SLC) Tx MS Byte First settings on the corresponding serial or socket port on the ICDM-RX/EN embedded web page.

- 5. Optionally, increment the transmit sequence number in the first TX Data File integer with each message you transmit.
- 6. Create a transmit message of either PLC5 or SLC (500CPU) Write. For MicroLogix, use SLC (500CPU) Write.
- 7. Set up a control message block of the appropriate length.
- 8. Add the message to your ladder logic.

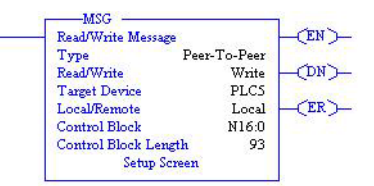

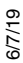

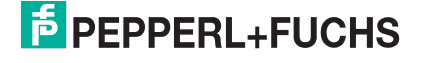

- 9. Open the *Setup* screen and in the *General* pane, under *This Controller*.
  - a. Set Data Table Address to that of the TX Data File in your PLC program. (i.e. N11:0)
  - b. Set Size in Elements to be at least large enough to contain the entire TX Data message. That will include the sequence number, length, and data integers. The ICDM-RX/EN will only send the number of bytes specified in the second message integer and will ignore any extra data.
  - c. Set Channel to that of your Ethernet channel.
- 10. In the *General* pane, under *Target Device*:
  - a. Leave Message Timeout to the default value.
  - b. Set Data Table Address to that of the corresponding transmit address of the serial or socket port on the ICDM-RX/EN.
    - Serial Port 1 = N11:0 Serial Port 2 = N21:0 Serial Port 3 = N31:0 Socket Port 4 = N41:0 Socket Port 1 = N51:0 Socket Port 2 = N61:0 Socket Port 3 = N71:0 Socket Port 4 = N81:0
- 11. In the MultiHop pane:
  - a. First line: set the IP address to that of the ICDM-RX/EN.
  - Second line: set the ControlLogix Backplane to 0 (zero).
- 12. Add controlling logic to your PLC program to control when to transmit the message. You may wish to use one of the write-to-file example programs as a reference:
  - PLC-5: lpbkExamplePlc5MsgFileRS5
  - SLC: lpbkExampleSlcMsgFileRS500

| his Controller<br>Communication Command: <u>PLC5 Write</u><br>Data Table Address: <u>N11:0</u><br>Size in Elements: <u>113</u><br>Channet: <u>1</u><br>arget Device<br>Message Timeout : <u>23</u><br>Data Table Address: <u>"\$N11:0"</u><br>Local / Remote : <u>Local</u> MultiHop: <u>Yes</u> | Control Bits<br>Ignore if timed out (TO): ①<br>To be retried (NR): ①<br>Awaiting Execution (EW): ①<br>Continuous Run (CO): ①<br>Error (ER): ①<br>Message done (DN): ①<br>Message done (DN): ①<br>Message Enabled (EN): ①<br>Waiting for Queue Space : ①<br>Error<br>Error Code(Hex): ① |
|----------------------------------------------------------------------------------------------------|----------------------------------------------------------------------------------------------------|
| rror Description<br>No errors                                                                                                    |                                                                                                    |

| To Address T<br>EtherNet IP<br>1756 Backpla | ype To<br>Device (str:)<br>ane Slot(dec): | 0 Address<br>10.0.0.101<br>0 |  |
|---------------------------------------------|-------------------------------------------|------------------------------|--|
| EtherNet IP<br>1756 Backpla                 | Device (str:)<br>ane Slot(dec):           | 10.0.0.101<br>0              |  |
| 1730 раскра                                 | me biol(dec).                             | 0                            |  |
|                                             |                                           |                              |  |
|                                             |                                           |                              |  |
|                                             |                                           |                              |  |

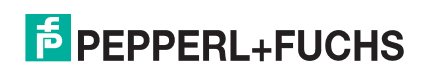

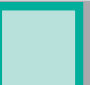

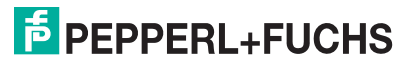

## 5. Filtering/Data Extraction Configuration

Select your filtering mode(s):

- Use String filtering if:
  - Received data can be no greater than 128 bytes in length.
  - Received data is not in EPCglobal or barcode UPC/EAN formats or you do not want the ICDM-RX/EN to extract the RFID tag or barcode parameters.
  - You want to filter and eliminate duplicate received messages.
- Use RFID filtering if:
  - You have an Alien or Intermec RFID reader or another reader that can provide RFID tag data is ASCII hex format similar to either an Alien or Intermec reader.
  - Your data is in EPCglobal format and you want the ICDM-RX/EN to extract the RFID tag data parameters and filter based on those parameters.
- Use Barcode filtering if your barcode data is in UPC-A, UPC-E, EAN-13, JAN, EAN-14, or EAN-8 formats and you want the ICDM-RX/EN to extract the barcode data parameters and filter based on those parameters.

| Off 🗸                    |                                                                                                    |
|--------------------------|----------------------------------------------------------------------------------------------------|
| Antenna     Filter Value | Serial Number                                                                                                    |
| Company Product/Location | Encoding/Numbering                                                                                                    |
| Off 🗸                    |                                                                                                    |
| 🗌 Antenna 🗌 Filter Value | Serial Number                                                                                                    |
| Company Product/Location | Encoding/Numbering                                                                                                    |
| None 🗸                   |                                                                                                    |
| Unspecified V            |                                                                                                    |
| None V                   |                                                                                                    |
| None V                   |                                                                                                    |
| 0 (min) 0 (sec) 100      | (msec)                                                                                                    |
| Off 🗸                    |                                                                                                    |
|                          | Off       ✓         Antenna       Filter Value         Company       Product/Location         Off       ✓         Antenna       Filter Value         Company       Product/Location         None       ✓         None       ✓         None       ✓         0       (min)       0         Off       ✓ |

### 5.1. PLC Filtering/Data Extraction

Under the Filtering/Data Extraction Configuration section corresponding to the desired serial or socket port:

- 1. Set To PLC Filter Mode to the desired mode.
- 2. For String (128 char max): set the Filter Age Time to how long after the last read you want an entry to be filtered.
- 3. Go to the appropriate discussion for your environment.
  - RFID (EPCglobal Formats) on Page 30
  - Barcode (UPC/EAN Formats) on Page 30
- 6///19

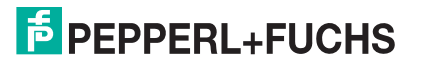

#### 5.1.1. RFID (EPCglobal Formats)

- 1. Set any or all of the To PLC Filter Options (RFID Only) filtering options.
- 2. Set any or all of the To PLC Filter Options (RFID/Barcode) filtering options.

**Note:** You must select at least one filtering option for filtering/data extraction to function.

- 3. If Antenna Grouping is desired, set RFID Antenna Grouping option to reflect your antenna configuration.
- 4. Set the RFID Reader Interface Type to that of your RFID Reader configuration.

If your RFID Reader is not listed, refer to the *ICDM-RX/EN Filtering and Data Extraction Reference Guide* for the supported RFID reader interfaces. If your RFID reader format matches one of the listed formats, then set the **RFID Reader Interface Type** to that format.

- 5. Set the Filter Age Time to how long after the last read you want an entry to be filtered.
- 6. If you want the ICDM-RX/EN to discard any non-RFID tag messages, set the Discard Unrecognized Data to either To-PLC or To-PLC/Application.

Refer to the ICDM-RX/EN Filtering and Data Extraction Reference Guide for more information.

*To PLC RFID Data Format*: When the PLC interface is operating in RFID filtering mode, all data sent to the PLC will be in the following format:

| Field                         | Data Type                           | Description                                                                                                    |
|-------------------------------|-------------------------------------|----------------------------------------------------------------------------------------------------|
| Produced data sequence number | UINT<br>Values = 0-65535 (FFFF Hex) | Sequence number that is incremented with each new message.                                                                                                    |
| Length of RFID<br>message     | UINT<br>Values = 20-148             | Length in bytes of following data.                                                                                                    |
| Company Code                  | UDINT[2]                            | Company Code extracted from tag data. Depending<br>on encoding scheme, this field may include<br>Company Prefixes, Company Prefix Indexes, or<br>Government Managed Identifier. |
| Product/Location<br>Code      | UDINT[2]                            | Product Code extracted from tag data                                                                                                    |
|                               |                                     | Depending on encoding scheme, this field may<br>include the Item Reference, Location Reference,<br>Asset Reference, Object Class, or be set to zero.                            |
| Serial Number                 | UDINT[2]                            | Serial Number extracted from tag data. Depending<br>on the encoding scheme, this field may include the<br>Serial Number or Individual Asset Reference.                          |
| Encoding Scheme               | UINT                                | Encoding Scheme from tag data.                                                                                                    |
| Filtering Value               | UINT                                | Filtering value from tag data.                                                                                                    |
| Antenna Number                | UINT                                | Antenna number on RFID reader/scanner.                                                                                                    |
| Tag Data Length               | UINT                                | Length of RFID tag string in bytes                                                                                                    |
| Tag Data                      | BYTE[128]                           | Tag data string (variable length field). May also include non-tag messages, which can optionally be sent to the PLC and/or application                                          |

#### 5.1.2. Barcode (UPC/EAN Formats)

- 1. Set any or all of the To PLC filter options (RFID/Barcode) filtering options. *Note:* You must select at least one for the filtering/data extraction to function.
- 2. If you are using *standard* twelve to fourteen digit UPC/EAN barcodes, set the Barcode UPC/EAN 12-14 Digit Format to match that of your barcodes.

The Company-5/Product-5 is the most popular format.

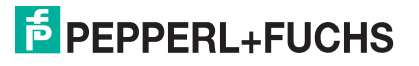

- 3. If you are using *eight* digit UPC/EAN barcodes, set the **Barcode UPC/EAN 8 Digit Format** to match that of your barcodes.
- 4. If you want the ICDM-RX/EN to discard any non-RFID tag messages, set the Discard Unrecognized Data to either To-PLC or To-PLC/Application.

Refer to the ICDM-RX/EN Filtering and Data Extraction Reference Guide.

for more information:

*To PLC Barcode Data Format*: When the PLC interface is operating in barcode filtering mode, all data sent to the PLC will be in the following format:

| Field                            | Size                                | Description                                                |
|----------------------------------|-------------------------------------|------------------------------------------------------------|
| Produced data<br>sequence number | UINT<br>Values = 0-65535 (FFFF Hex) | Sequence number that is incremented with each new message. |
| Length                           | UINT<br>Values = 12-140             | Length in bytes of following data.                         |
| Company Code                     | UDINT                               | Company Code.                                              |
| Product Code                     | UDINT                               | Product Code.                                              |
| Numbering Code                   | UINT                                | Numbering code (from first byte(s) of barcode data).       |
| Barcode Data Length              | UINT                                | Length of barcode string in bytes.                         |
| Barcode Data                     | BYTE[128]                           | Barcode data string (variable length field).               |

*Note:* The Company Code will be set to zero for all EAN-8 codes.

#### 5.2. Application Filtering/Data Extraction

Access the Filtering/Data Extraction Configuration section corresponding to the desired serial or socket port:

- 1. Set To Application Filter Mode to the desired mode.
- 2. For String (128 char max): set the Filter Age Time to how long after the last read you want an entry to be filtered.
- 3. Use the appropriate procedure for your environment:
  - RFID (EPCglobal Formats) on Page 31
  - Barcode (UPC/EAN Formats) on Page 32

#### 5.2.1. RFID (EPCglobal Formats)

- 1. Set any or all of the To Application Filter Options (RFID Only) filtering options.
- 2. Set any or all of the To Application Filter Options (RFID/Barcode) filtering options.

Note: You must select at least one filtering option for filtering/data extraction to function.

- 3. If Antenna Grouping is desired, set RFID Antenna Grouping option to reflect your antenna configuration.
- 4. Set the RFID Reader Interface Type to that of your RFID reader configuration.

If your RFID reader is not listed, refer to the *ICDM-RX/EN Filtering and Data Extraction Reference Guide* for the supported RFID reader interfaces. If your RFID reader format matches one the listed formats, the set the **RFID Reader Interface Type** to that format.

- 5. Set the Filter Age Time to how long after the last read you want an entry to be filtered.
- 6. If you want the ICDM-RX/EN to discard any non-RFID tag messages, set the Discard Unrecognized Data to either To-Application or To-PLC/Application.

6///19

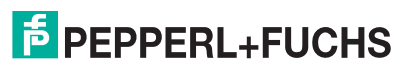

Refer to the ICDM-RX/EN Filtering and Data Extraction Reference Guide for more information.

*To Application RFID Data Format*: When the application interface is operating in RFID filtering mode, all data sent to the application is in the following format:

| Field                | Data Type | Description                                                                                                    |
|----------------------|-----------|----------------------------------------------------------------------------------------------------|
| Company Code         | UDINT[2]  | Company Code extracted from tag data. Depending on encoding scheme,<br>this field may include Company Prefixes, Company Prefix Indexes, or<br>Government Managed Identifier. |
| Product/Location UDI | UDINT[2]  | Product Code extracted from tag data.                                                                                                    |
|                      |           | Depending on encoding scheme, this field may include the Item Reference, Location Reference, Asset Reference, Object Class, or be set to zero.                               |
| Serial Number        | UDINT[2]  | Serial Number extracted from tag data.                                                                                                    |
|                      |           | depending on the encoding scheme, this field may include the Serial Number or Individual Asset Reference.                                                                    |
| Encoding<br>Scheme   | UINT      | Encoding Scheme from tag data.                                                                                                    |
| Filtering Value      | UINT      | Filtering Value from tag data.                                                                                                    |
| Antenna Number       | UINT      | Antenna Number on RFID reader/scanner.                                                                                                    |
| Tag Data Length      | UINT      | Length of RFID tag string in bytes.                                                                                                    |
| Tag Data             | BYTE[128] | Tag data string (variable length field). May also include non-tag messages, which can optionally be sent to the PLC and/or application                                       |

**Note:** The RFID parameters will be sent to the application in big-endian format. All parameters, with the exception of the tag data string, will have to be byte-swapped for use on a little-endian system.

#### 5.2.2. Barcode (UPC/EAN Formats)

- 1. Set any or all of the To Application Filter Options (RFID/Barcode) filtering options. *Note:* You must select at least one for the filtering/data extraction to function.)
- 2. If you are using *standard* twelve to fourteen digit UPC/EAN barcodes, set the **Barcode UPC/EAN 12-14 Digit** Format to match that of your barcodes.

The Company-5/Product-5 is the most popular format.

- 3. If you are using *eight* digit UPC/EAN barcodes, set the Barcode UPC/EAN 8 Digit Format to match that of your barcodes.
- 4. If you want the ICDM-RX/EN to discard any non-RFID tag messages, set the Discard Unrecognized Data to either To-Application or To-PLC/Application.

Refer to the ICDM-RX/EN Filtering and Data Extraction Reference Guide for more information.

*To Application Barcode Data Format*: When the application interface is operating in **barcode** filtering mode, all data sent to the application is in the following format:

| Field               | Size      | Description                                         |
|---------------------|-----------|-----------------------------------------------------|
| Company Code        | UDINT     | Company Code                                        |
| Product Code        | UDINT     | Product Code                                        |
| Numbering Code      | UINT      | Numbering Code (from first byte(s) of barcode data) |
| Barcode Data Length | UINT      | Length of barcode string in bytes                   |
| Barcode Data        | BYTE[128] | Barcode data string (variable length field)         |

**Note:** The Company Code will be set to zero for all EAN-8 codes. The Barcode parameters will be sent to the application in big-endian format. All parameters, with the exception of the barcode data string, will have to be byte-swapped for use on a little-endian system.

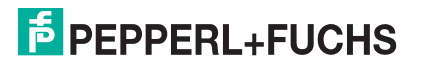

## 6. Application Socket Configuration

Access the Application TCP Connection Configuration section corresponding to the desired serial or socket port:

- 1. Select Enable.
- 2. If your Ethernet TCP/IP application requires another device to connect to it, configure the socket port on the ICDM-RX/EN to Connect mode:
  - a. Make sure that the Listen option is not selected.
  - b. Set Connect To Mode to Connect-Always.
  - c. Set the Connect Port to the socket port number of your Ethernet application.
  - d. Set the Connect IP Address to the IP address of your Ethernet application.
  - e. Set Disconnect Mode to Never.
- 3. If your Ethernet TCP/IP application is configured to connect to another device, configure the socket port on the ICDM-RX/EN to Listen mode:
  - a. Select Listen.
  - b. Use the default Listen Port on the ICDM-RX/EN of 8xxx or designate your own.
  - c. Set Connect To Mode to Never.
  - d. Set Disconnect Mode to Never.
  - e. Configure your Ethernet application to connect to the ICDM-RX/EN at the ICDM-RX/EN IP address and Listen Port.

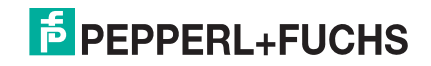

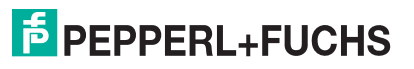

## 7. Troubleshooting and Technical Support

This section contains troubleshooting information for your ICDM-RX/EN. You should review the following subsections before calling Technical Support because they will request that you perform many of the procedures or verifications before they will be able to help you diagnose a problem.

- Troubleshooting Checklist on Page 35
- General Troubleshooting on Page 36
- Daisy-Chaining ICDM-RX/EN Units With Dual Ethernet Ports on Page 36

If you cannot diagnose the problem, you can contact Technical Support on Page 37.

### 7.1. Troubleshooting Checklist

The following checklist may help you diagnose your problem:

 Verify that you are using the correct types of cables on the correct connectors and that all cables are connected securely.

**Note:** Most customer problems reported to Pepperl+Fuchs Comtrol Technical Support are eventually traced to cabling or network problems.

- If the ICDM-RX/EN is a DIN rail model, verify that the chassis and signal are grounded.
- Isolate the ICDM-RX/EN from the network by connecting the device directly to a NIC in a host system.
- Verify that the Ethernet hub and any other network devices between the system and the ICDM-RX/EN are
  powered up and operating.
- Reset the power on the ICDM-RX/EN and watch the PWR or Status light activity.

| PWR or Status LED                               | Description                             |
|-------------------------------------------------|-----------------------------------------|
| 5 sec. off, 3 flashes, 5 sec. off, 3 flashes    | Redboot <sup>™</sup> checksum failure.  |
| 5 sec. off, 4 flashes, 5 sec. off, 4 flashes    | SREC load failure.                      |
| 5 quick flashes                                 | The default application is starting up. |
| 10 sec. on, .1 sec. off, 10 sec. on .1 sec. off | The default application is running.     |

- If the device has a power switch, turn the device's power switch off and on, while watching the LED diagnostics.
- If the ICDM-RX/EN does not have a power switch, disconnect and reconnect the power cord.
- Verify that the network IP address, subnet mask, and gateway is correct and appropriate for the network. If IP addressing is being used, the system should be able to ping the ICDM-RX/EN.
- Verify that the IP address programmed into the ICDM-RX/EN matches the unique reserved IP configured address assigned by the system administrator.
- If using DHCP, the host system needs to provide the subnet mask and gateway.
- Reboot the system and the ICDM-RX/EN.
- If you have a spare ICDM-RX/EN, try replacing the device.

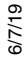

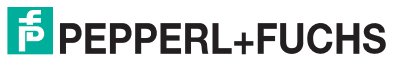

### 7.2. General Troubleshooting

This table illustrates some general troubleshooting tips.

Note: Make sure that you have reviewed the Troubleshooting Checklist on Page 35.

| General Condition                                                                         | Explanation/Action                                                                                                    |  |
|-------------------------------------------------------------------------------------------|----------------------------------------------------------------------------------------------------|--|
|                                                                                           | Indicates that boot program has not downloaded to the unit.                                                                                 |  |
|                                                                                           | 1. Reboot the system.                                                                                                    |  |
| PWR or Status LED flashing                                                                | <ol><li>Make sure that you have downloaded the most current firmware<br/>for your protocol: https://pepperl-fuchs.com</li></ol>             |  |
|                                                                                           | <b>Note:</b> If the PWR or Status LED is still flashing, contact<br>Technical Support.                                                      |  |
| PWR or Status LED not lit                                                                 | Indicates that power has not been applied or there is a hardware failure. Contact Technical Support.                                        |  |
| Cannot ping the device through<br>Ethernet hub                                            | Isolate the ICDM-RX/EN from the network. Connect the device directly to the NIC in the host system (see Page 35).                           |  |
| Cannot ping or connect to the<br>ICDM-RX/EN                                               | The default IP address is often not accessible due to the subnet masking from another network unless <b>192.168</b> is used in the network. |  |
|                                                                                           | In most cases, it will be necessary to program in an address that conforms to your network.                                                 |  |
| ICDM-RX/EN continuously<br>reboots when connected to some<br>Ethernet switches or routers | Invalid IP information may also cause the switch or router to check for a gateway address. Lack of a gateway address is a common cause.     |  |

### 7.3. Daisy-Chaining ICDM-RX/EN Units With Dual Ethernet Ports

The ICDM-RX/EN with dual Ethernet ports follow the IEEE specifications for standard Ethernet topologies.

The maximum number of daisy-chained ICDM-RX/EN units, and the maximum distance between units is based on the Ethernet standards and will be determined by your own environment and the conformity of your network to these standards.

Pepperl+Fuchs Comtrol has tested with seven ICDM-RX/EN units daisy-chained together using 10 foot CAT5 cables, but this is not the theoretical limit. You may experience a performance hit on the devices at the end of the chain, so it is recommended that you overload and test for performance in your environment. The OS and the application may also limit the total number of ports that may be installed.

Following are some quick guidelines and URLs of additional information. Please note that standards and URLs do change.

- Ethernet 10BASE-T Rules
  - The maximum number of repeater hops is four.
  - You can use Category 3 or 5 twisted-pair 10BASE-T cables.
  - The maximum length of each cable is 100m (328ft).

**Note:** Category 3 or 5 twisted pair cables look the same as telephone cables but they are not the same. The network will not work if telephone cables are used to connect the equipment.

- Fast Ethernet 100BASE-TX rules
  - The maximum number of repeater hops is two (for a Class II hub). A Class II hub can be connected directly to one other Class II Fast Ethernet hub. A Class I hub cannot be connected directly to another Fast Ethernet hub.

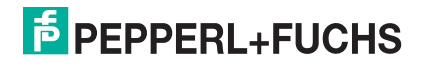

- You must use Category 5 twisted-pair 100BASE-TX cables.
- The maximum length of each twisted-pair cable is 100m (328ft).
- The total length of twisted-pair cabling (across directly connected hubs) must not exceed 205m (672ft).

**Note:** Category 5 twisted pair cables look the same as telephone cables but they are not the same. The network will not work if telephone cables are used to connect the equipment.

- IEEE 802.3 specification: A network using repeaters between communicating stations (PCs) is subject to the "5-4-3" rule of repeater placement on the network:
  - Five segments connected on the network.
  - Four repeaters.
  - Three segments of the 5 segments can have stations connected. The other two segments must be inter-repeater link segments with no stations connected.

See http://www.optronics.gr/Tutorials/ethernet.htm for more specific information.

Additional information may be found at http://compnetworking.about.com/cs/ethernet1/ or by searching the web.

#### 7.4. Technical Support

It contains troubleshooting procedures that you should perform before contacting Technical Support since they will request that you perform, some or all of the procedures before they will be able to help you diagnose your problem.

#### Worldwide Headquarters

Pepperl+Fuchs GmbH 68307 Mannheim, Germany +49 621 766-0 info@de.pepperl-fuchs.com

#### **USA Headquarters**

Pepperl+Fuchs, Inc. Twinsburg, Ohio 44087 - USA +1 330 425 35555 sales@us.pepperl-fuchs.com

#### Asia Pacific Headquarters

Pepperl+Fuchs Pte Ltd. Company Registration No. Singapore 139942 +65 67799091 sales@sg.pepperl-fuchs.com

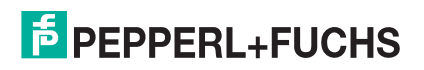

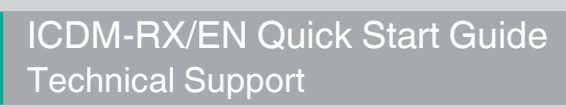

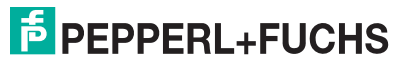

# FACTORY AUTOMATION – SENSING YOUR NEEDS

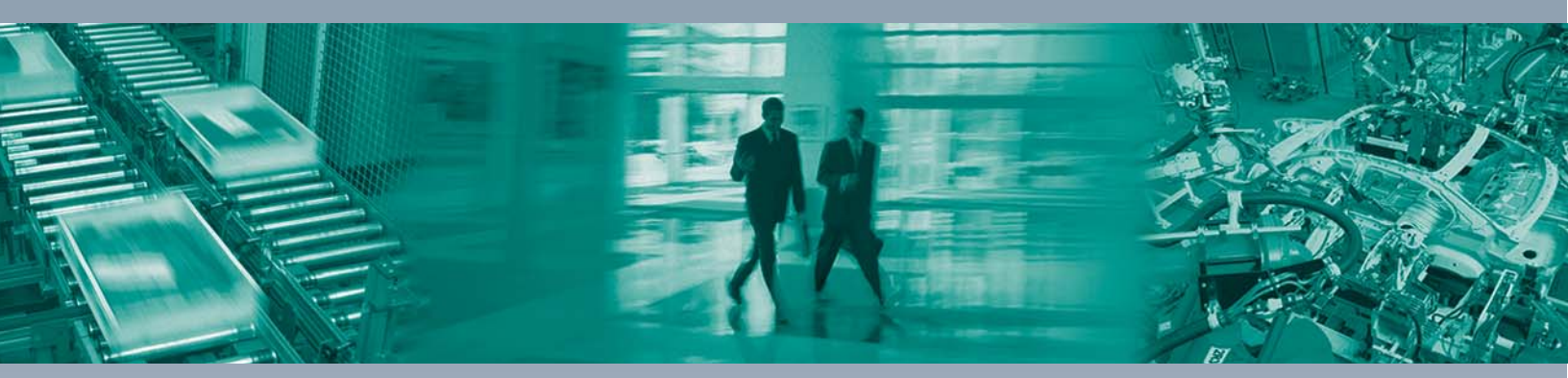

#### **Worldwide Headquarters**

Pepperl+Fuchs GmbH 68307 Mannheim · Germany Tel. +49 621 776-0 E-mail: info@de.pepperl-fuchs.com

#### **USA Headquarters**

Pepperl+Fuchs Inc. Twinsburg, Ohio 44087 · USA Tel. +1 330 4253555 E-mail: sales@us.pepperl-fuchs.com

#### **Asia Pacific Headquarters**

Pepperl+Fuchs Pte Ltd. Company Registration No. 199003130E Singapore 139942 Tel. +65 67799091 E-mail: sales@sg.pepperl-fuchs.com

## www.pepperl-fuchs.com

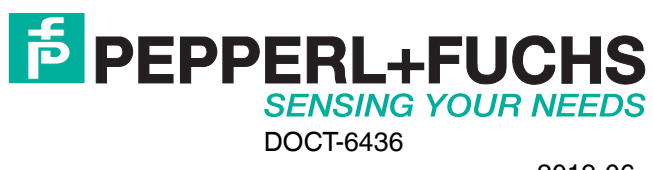